# Antelope Manual

## **Resultatinmatning Tresteg**

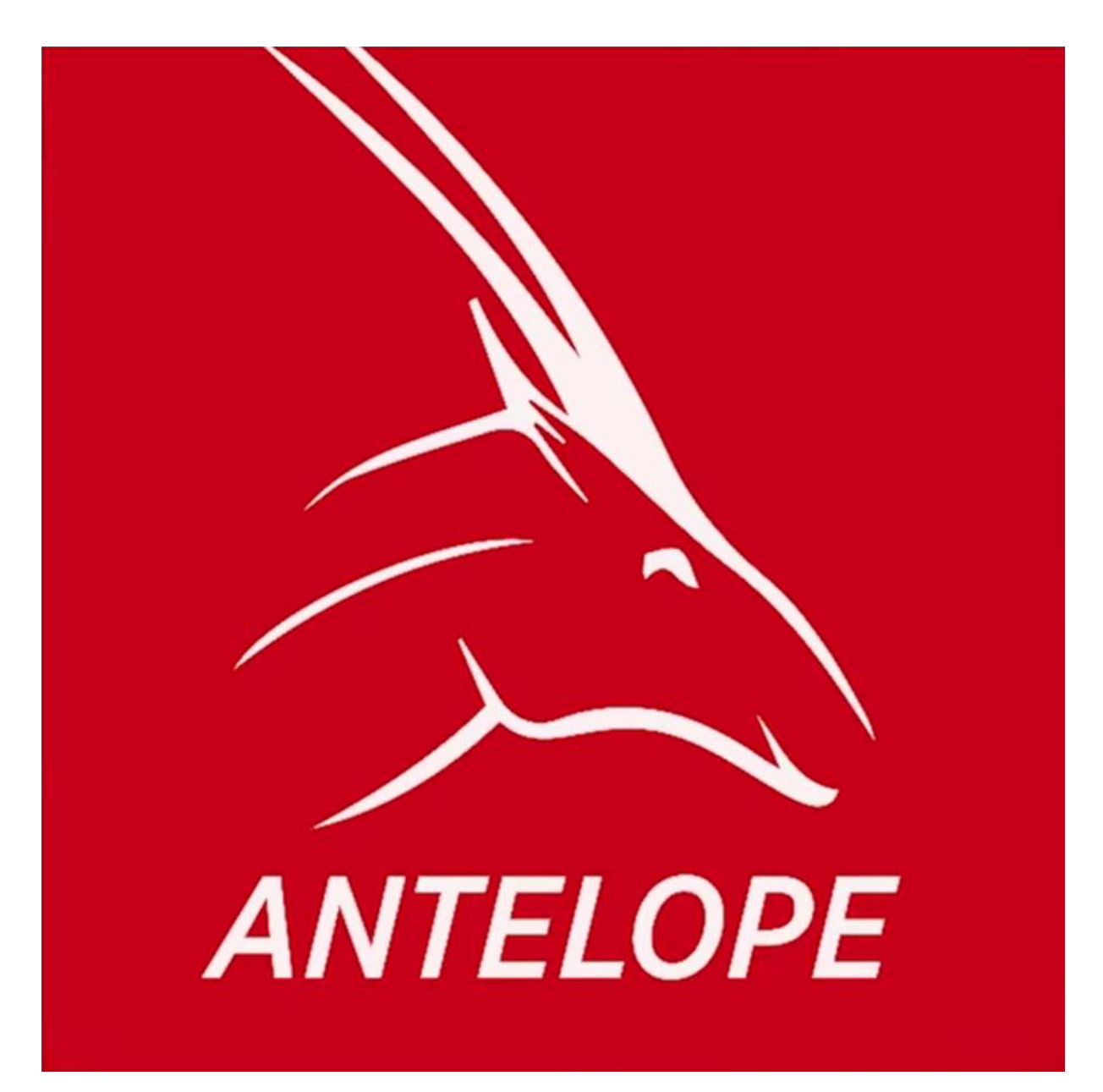

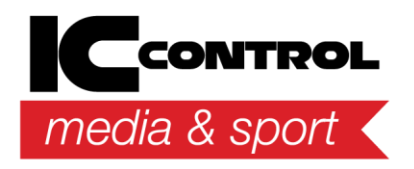

IC Control Media & Sport AB Adolfsbergsvägen 25, 168 67 Bromma, Sweden Tel +46 8 120 560 40, www.iccmediasport.com, info@iccmediasport.com

## Innehållsförteckning

| Sortera grenarna                 |    |
|----------------------------------|----|
| Resultatinmatning                | 4  |
| Snabbredigering                  |    |
| Skapa finalpool                  | 7  |
| Bekräfta resultaten              |    |
| Fler pooler                      |    |
| Skapa en gemensam finalpool      |    |
| Bekräfta resultaten              |    |
| Ingen final – alla får fyra hopp | 15 |

## Sortera grenarna

Börja med att klicka på pilen vid "Välj urval av grenar:" och kryssa i "Tresteg". Kryssa även i "Visa endast dagens grenar" för att endast se de grenar som går på den aktuella dagen.

| TIA       | Taving                | Föreningar                             | Grenar          | Deltag              | sre Se   | eeding              | Resulta         | ¢       |                   |               |                        |                      |                               |                                 | 6                  | 5.6    | 3.          | -        |
|-----------|-----------------------|----------------------------------------|-----------------|---------------------|----------|---------------------|-----------------|---------|-------------------|---------------|------------------------|----------------------|-------------------------------|---------------------------------|--------------------|--------|-------------|----------|
| Reload    | Seeda nästa<br>omgång | Exportera<br>startist.csv              | Lagg<br>deltaga | til Tal<br>re• alla | Sort Nyl | <b>I</b><br>tt heat | Ta bort<br>heat | Stafett | ag Berakna<br>Q/q | Sk<br>avpride | riv ut<br>ringslista • | න් 5<br>න් 5<br>න් 5 | kriv ut<br>kriv ut<br>kriv ut | startlist<br>protoko<br>vindpro | a •<br>Il<br>tokol | Ta     | 1<br>bort b | ana      |
|           | Nästa on              | igling 🦕                               |                 |                     | De       | nna ot              | igâng           |         |                   |               | 1                      | Jtskrifter           |                               |                                 | -                  | 3      | Banor       |          |
| alj urval | av grenar:            |                                        | Anmälr          | ningar 1            | Försök ( | H:1, L              | :10)            |         |                   |               |                        |                      |                               |                                 |                    |        |             |          |
| ópgren.   | ar, Höjd, Stav, L     | angd, 👻                                | Gren            | 84, F12             | längd,   | Om                  | gång Fö         | rsök    | 0                 | C Antal       | Q placerin             | 0                    | Status                        | a Ingen                         | Sta                | tus: R | edo fi      | or start |
| (Sele     | ect All)              |                                        | Status: I       | Pågående            |          |                     |                 |         | 0                 | 2 Antal       | q resultat             |                      |                               |                                 |                    |        |             |          |
| X Have    | renar                 |                                        | Grup            | pnr                 |          |                     |                 |         |                   | Gruppnar      | mn                     |                      |                               |                                 |                    |        |             |          |
| / Stav    |                       |                                        | • 🗆             |                     |          |                     |                 |         | 1                 |               |                        |                      |                               |                                 |                    |        |             |          |
| Z Land    | d                     |                                        |                 | ۹. Grupp            | Bana 🔺   | Bb                  | Namn            | Född    | Klubb             | Ranking       | Seed res               | Prev Q               | PB                            | SB                              | Plac               | Res    | Q           | Sort     |
| Tres      | teg                   |                                        |                 | • 1                 | 1        | 1                   | Jenny A         | 1997    | Väsby IK          | 0             |                        |                      |                               |                                 | 1                  | 6.05   |             |          |
| Y Kast    |                       | (************************************* |                 | 1                   | 2        | 5                   | Jenny A         | 1997    | Angereds IS       | 0             |                        |                      |                               |                                 | 3                  | 5.42   |             |          |
|           | OK                    | Cancel                                 | 4               | 1                   | 3        | 4                   | Jenny A         | 1997    | Alunda SK         | 0             |                        |                      |                               |                                 | 7                  | 4.85   |             |          |
| 8         | 2 F12 1500m           |                                        | T               | 1                   | - 4      | 9                   | Jenny A         | 1997    | Björnstorp        | 0             |                        |                      |                               |                                 | 6                  | 4.89   |             |          |
| 8         | F12 hack 60m          |                                        |                 | 1                   | 5        | 8                   | Jenny A         | 1997    | Bergsjöns FF      | 0             |                        |                      |                               |                                 | 2                  | 5.65   |             |          |
| 7         | 5 F12 hack 200        | n                                      |                 | 1                   | 6        | 7                   | Jenny A         | 1997    | Barsele SLK       | 0             |                        |                      |                               |                                 | - 4                | 5.12   |             |          |
| 7         | 5 F12 höjd            |                                        |                 | 1                   | 7        | 3                   | Jenny A         | 1997    | Ale 90 IK         | 0             |                        |                      |                               |                                 | 9                  | 4.65   |             |          |
| 8         | 3 F12 höjd            |                                        |                 | 1                   | 8        | 10                  | Jenny A         | 1997    | GoIF Tjalve       | 0             |                        |                      |                               |                                 | 10                 | 4.29   |             |          |
| . 8       | 4 F12langd            | T                                      |                 | 1                   | 9        | 6                   | Jenny A         | 1997    | KFUM Arvika       | 0             |                        |                      |                               |                                 | 8                  | 4.85   |             |          |
| 7         | 7 F12 tresteg         |                                        |                 | 1                   | 10       | 2                   | Jenny A         | 1997    | IFK Tumba         | 0             |                        |                      |                               |                                 | 5                  | 4.98   |             | 1        |
| 7         | 9 F12 kula            |                                        |                 |                     |          |                     |                 |         |                   |               |                        |                      |                               |                                 |                    |        |             |          |
| 8         | 5 F12 diskus          |                                        |                 |                     |          |                     |                 |         |                   |               |                        |                      |                               |                                 |                    |        |             |          |
| 8         | 5 F12 slägga          | 0                                      |                 |                     |          |                     |                 |         |                   |               |                        |                      |                               |                                 |                    |        |             |          |
| 7         | 8 F12 spjut           |                                        |                 |                     |          |                     |                 |         |                   |               |                        |                      |                               |                                 |                    |        |             |          |
| Ala       |                       | •                                      |                 |                     |          |                     |                 |         |                   |               |                        |                      |                               |                                 |                    |        |             |          |
| Visa e    | ndast dagens gr       | enar                                   |                 |                     |          |                     |                 |         |                   |               |                        |                      |                               |                                 |                    |        |             |          |

## Resultatinmatning

Dubbelklicka på den gren ni ska skriva resultat för i listan till vänster. I rutan "Ange resultat" skriver ni in deltagarens resultat. Eftersom man i tresteg kan hoppa längre än 10 meter måste ni skriva en nolla framför första siffran om resultatet blir kortare än 10 meter. Det innebär att om deltagaren hoppar 8,39 måste ni skriva 08,39. Programmet skriver automatiskt in punkten vilket innebär att om deltagaren hoppar 8,39 skriver ni 0839.

Gör deltagaren övertramp eller av någon annan orsak får ett ogiltigt hopp (=domaren visar röd flagga) klickar ni på knappen som heter "Övertramp" alternativt trycker in F2. Står deltagaren över klickar ni på knappen som heter "Stå över" alternativt trycker in F3.

När ni skrivit in deltagarens resultat trycker ni enter. För att gå till nästa deltaagare trycker ni antingen enter igen, klickar på knappen som heter "Nästa" eller trycker in F5.

Vid inmatning av trestegsresultat på utomhustävlingar krävs även vindmätning. Ni skriver in vinden genom att skriva in det under "Wind 1", "Wind 2" osv. Observera att vid inomhustävlingar finns inte rutan där ni ska ange vind.

Har något resultat blivit fel klickar ni på det resultat ni vill ändra och klickar sedan på "Ändra" om ni vill ändra resultatet eller på "Ångra" om ni vill ta bort resultatet helt. För att ta bort resultatet kan ni även, när ni klickat på det resultat ni vill ta bort, trycka in F4.

Deltagarens bästa resultat blir fetmarkerat i den understa listan och fylls även i under "Resultat" under "PI. Tot" kan ni se vilken placering deltagaren har.

|            | Resultat       | Elbd P             | telp                     |         |          |                |        |                                |              |             |                   |        |           |                     |                         |                  |                         |                        |                | 2 10       | - 2    | 9 ×      |
|------------|----------------|--------------------|--------------------------|---------|----------|----------------|--------|--------------------------------|--------------|-------------|-------------------|--------|-----------|---------------------|-------------------------|------------------|-------------------------|------------------------|----------------|------------|--------|----------|
| F12 tres   | teg Försök 1   | elezaña<br>beat fe | Skapa<br>alpool •<br>Hea | Andria  | • 51     | Oppn<br>abbred | gering | Dölj deltagare<br>som är klara | Rer<br>tanla | 100<br>(74) | Deltapare<br>(F7) | Linjal | Star<br>0 | tista<br>(9)<br>Rec | Resultation<br>Gren (PS | ita Res<br>) Gru | ultatista P<br>ap (F10) | risutdelining<br>(F11) | Loppa<br>(*12) | Installed  | iger   |          |
| Select typ | e of events:   |                    | 13                       | P14lang | d Forsti | x x            | 79 F1  | 2 kula Försök                  | × 77 F       | 12 trest    | teg Försök        | ×      | 8.F131    | regid Fo            | rsik X                  | 56 F13           | angd Forsok             | X 84F                  | 12 lange F     | orsok X    | 1      |          |
| Running    | High jump, Pol | e vault,           | •                        |         |          |                | Gn     | oprir + Grupp                  | hamin        |             |                   |        | Starts    | d                   |                         |                  |                         |                        | Status         |            |        |          |
| Start      | Event          | Round              | 1.1                      |         |          |                |        | 1                              |              |             |                   | -      | 01:00:    | 00.                 | _                       |                  |                         | : 2                    | Inne           | tinng pågå |        | 10       |
| 00:00      | P14 stav       | Faradk             |                          | \$      | rt       |                | 8b     | Namin                          | Född         | KQ.,        | bb                | 8      | lesuita/  | t.                  | PD.                     | leat             | PLTot Q                 | DNS                    | Note           | PV.        | Klar   |          |
| 00:00      | P14kula        | Porsok:            |                          |         |          | 1              | 1      | Jenny Ahlin                    |              | Väd         | by IK             |        | 13.14     |                     | -                       | 1                | 1                       | 0                      |                |            |        |          |
| 00:00      | F13 hojd       | Forsok             |                          |         |          | 2              | 10     | Jenny Ahlin                    |              | Gol         | F Tjalve          |        | 12.39     |                     |                         | 6                | 6                       |                        |                |            |        |          |
| 00:00      | P14 langd      | Forsök             |                          |         |          | 3              | 9      | Jenny Ahln                     |              | Dyp         | enstorps IF       |        | 12.55     |                     |                         | 3                | 3                       |                        |                |            |        | - U      |
| 00:00      | P12 lange      | Forsok             |                          |         |          | 4              | 2      | Jenny Ahlin                    |              | IFK         | Tumba             |        | 12.06     |                     |                         | 7                | 2                       |                        |                |            |        |          |
| 00:00      | Filliond       | Forsok             |                          |         |          | 5              | 5      | Jenny Ahlin                    |              | An          | pereds 15         |        | 11.12     |                     |                         | 9                | .9                      |                        |                |            |        |          |
| 00:00      | F12 tresteg    | Forsok             |                          |         |          | 4              |        | Sarony Ables                   |              | 45.         | nda Gr            | _      | -         | _                   |                         | 10               | _                       | 171                    |                |            | 171    |          |
| 13:32      | P1480m         | Final              | 5                        | ert +   | 8b       | Name           | -      | Rei                            | 1 W          | ind 1       | Res 2             | Wind 2 | 2 R.      | 16.3                | Wind 3                  | Res-4            | Wind 4                  | Res 5                  | Wind 5         | Res 6      | Wind 6 | 8        |
|            |                |                    |                          | 1       | 1        | Jenny          | Ahin   | 11.                            | 40           |             | 09.85             |        | 1         | 1.14                |                         |                  |                         |                        |                |            |        |          |
|            |                |                    |                          | 2       | 30       | Jenny          | Ahin   | 12                             | 39           |             | 10.25             |        | 11        | . 11                |                         |                  |                         |                        |                |            |        |          |
|            |                |                    |                          | 3       | 9        | Jenny          | Ahin   | 11.                            | 40           |             | 12.55             |        | -         |                     |                         |                  |                         |                        |                |            |        |          |
|            |                |                    |                          | 4       | 2        | Jenny          | Ahlin  | 10.                            | 39           |             | 12.06             |        | X         |                     |                         |                  |                         |                        |                |            |        |          |
|            |                |                    |                          | 5       | 5        | Jenny          | Ahle   | 08.                            | 54           |             | 09.98             |        | 1         | 1.12                |                         |                  |                         |                        |                |            |        | 0        |
|            |                |                    |                          | 6       | 4        | Jenny          | Ahlm   | 09.                            | 98.          |             | 06.89             |        | 10        | 0.25                |                         |                  |                         |                        |                |            |        |          |
|            |                |                    |                          | 7       | 6        | Jenny          | Ahin   | 12                             | 45           |             | 08.06             |        | 11        | .15                 |                         |                  |                         |                        |                |            |        |          |
|            |                |                    |                          | 8       | 7        | Jenny          | Ahin   | 13.                            | 02           |             | х                 |        | 1         | 3.11                |                         | _                |                         |                        | _              | _          |        |          |
| line and   |                |                    | Bb:                      | 1       | 3        | enny<br>sby IK | Ah     | lin                            |              |             | Ang               | e vind | 40        | ge res              | 39                      | 1                | 1                       | 5                      |                | 2          | 5      | 1        |
| Only I     | todays events  | Auto update        | Kark                     |         | н        | lopp           | 4      |                                |              |             |                   |        | Erite     | - bei               | rafte 0                 | vertrang         | (F2) Stà ov             | er (F3) N              | Asta (PS)      | Andra      | Ing    | ra (F-4) |

Om någon inte kommer till start kryssar ni rutan "DNS", programmet kommer då automatiskt hoppa över den deltagaren. Kryssas inte rutan i är det lätt att skriva in resultaten på fel deltgare.

| F12 trest        | Resultat      | Elbd<br>Dode 20%2<br>Treat | sta<br>frab | 2 22 · | A<br>ord    | ndra<br>ning • | 574   | 0ppn<br>obrede | pering | Dol) deltas<br>som är ki | gare<br>ara | Rensa<br>tanla (P | Deltap        | re Lin           | a    | Startista<br>(Fil)<br>Ret | Resultad<br>Gren (P | ista Resi<br>9) Grup | Atadista Pr<br>p (F10) | ite.utdelning<br>(F11) | Lopps<br>(*12) | Ca 00<br>Dratales | - 8<br>98 |
|------------------|---------------|----------------------------|-------------|--------|-------------|----------------|-------|----------------|--------|--------------------------|-------------|-------------------|---------------|------------------|------|---------------------------|---------------------|----------------------|------------------------|------------------------|----------------|-------------------|-----------|
| Select typ       | se of events: |                            | - 20        | 1      | 3 P 14      | lángd F        | orsök | ×              | 79 F   | 12 kula Fórsö            | k ×         | 77 F12            | tresteg Pór   | ik X             | 48.8 | 13 hojd Fi                | insik - X           | 56 F13               | ingd Forsök            | × 84F                  | 12 langd P     | orsok ×           |           |
| Running,         | High jump, Po | sie vault,                 |             |        |             |                |       |                | Gr     | apprir + Gri             | uppna       | min               |               |                  | St   | arttid                    |                     |                      |                        |                        | Status         |                   |           |
| Start            | Event         | Round                      |             | •      |             |                |       |                |        | 1                        |             |                   |               |                  | 01   | 00:00                     |                     |                      |                        | : 9                    | i Inna         | tong pågå         | 2         |
| 00:00            | P14 stav      | Forsol                     | 0           | 11     |             | Sort           |       | -              | 8b     | Namn                     |             | Fodd              | Klubb         |                  | Res  | ultet                     | PL                  | Heat                 | PLTet Q                | DNS                    | Note           | PV.               | Klar      |
| 00:00            | P14kula       | Porsok                     | 6           |        |             |                |       | 1              | 1      | Jenny Ahlin              |             |                   | Vasby 3K      |                  | 13.  | 14                        |                     | 1                    | - 1                    | 0                      |                |                   |           |
| 00:00            | F13 hajd      | Forso                      | 5           |        |             |                |       | 2              | 10     | Jenny Ahlin              |             |                   | Golf Tjølv    | e                | 12.1 | 19                        |                     | 6                    | 6                      |                        |                |                   |           |
| 00:00            | P14 langd     | Forsol                     | ¢.          |        |             |                |       | 3              | 9      | Jenny Ahlin              |             |                   | bjornstorp    | 6 D <sup>4</sup> | 12.5 | 55                        |                     | 3                    | 3                      |                        | 1              |                   |           |
| 00:00            | F12 langd     | Forso                      |             |        |             |                |       | 4              | 2      | Jenny Ahlin              |             |                   | IFK Tumba     |                  | 12.0 | 06                        |                     | 7                    | 7                      | 0                      |                |                   |           |
| 00:00            | Filland       | Forso                      |             |        |             |                |       | 5              | s      | Jenny Ahlin              |             |                   | Anoereds      | ts               | 11.  | 12                        |                     | 9                    | 9                      | 10                     |                |                   |           |
| 10:00            | F12 trested   | Forsol                     |             |        |             |                |       | 1              | -      | Same Able                |             |                   | Al on the Car | 1                | -    | 16                        |                     | 10                   | 10                     |                        |                |                   | 171       |
| 13:32            | P14.80m       | Final                      |             |        | Sort        | + 8b           |       | Name           |        |                          | Res 1       | Wind              | 1 Res 2       | Win              | d 2  | Res 3                     | Wind 3              | Res-4                | Wind 4                 | Res 5                  | Wind 5         | Res 6             | Wind 6    |
|                  |               |                            |             |        |             | 1              | 1     | Jenny          | Ahlin  |                          | 11.40       | 1.                | 09.85         |                  |      | 13.14                     |                     |                      |                        |                        |                |                   |           |
|                  |               |                            |             | H      |             | 2              | 10    | Jenny          | Ahin   |                          | 12.3        | 9                 | 10.25         |                  |      | 11.11                     |                     |                      |                        | -                      |                |                   |           |
|                  |               |                            |             |        |             | 3              | 9     | Jenny          | Ahlen  |                          | 11.40       | 1                 | 12.5          | 5                |      | -                         |                     |                      |                        |                        |                |                   |           |
|                  |               |                            |             |        |             | 4              | 2     | Jenny          | Ahlin  |                          | 10.39       |                   | 12.0          | 5                |      | x                         |                     |                      |                        |                        |                |                   |           |
|                  |               |                            |             |        |             | 5              | 5     | Jenny          | Ahlen  |                          | 08.54       |                   | 09.98         |                  |      | 11.12                     |                     |                      |                        |                        |                |                   |           |
|                  |               |                            |             |        |             | 6              | 4     | Jenny          | Ahle   |                          | 09.98       | 1                 | 06.89         |                  |      | 10.25                     |                     |                      |                        |                        |                |                   |           |
|                  |               |                            |             |        |             | 7              | 6     | Jenny          | Ahin   |                          | 12.43       | 5                 | 08.06         |                  |      | 11.15                     |                     |                      |                        |                        |                |                   |           |
|                  |               |                            |             |        |             | 8              | 7     | Jenny          | Ahin   |                          | 13.02       |                   | x             |                  |      | 13.11                     |                     |                      |                        |                        |                |                   |           |
|                  |               |                            |             | Bb:    | 1           |                | Je    | nny<br>by IK   | Ah     | lin                      |             |                   |               | Ange vind        | ŧ    | Ange res                  | 39                  | 15                   | 1                      | 5                      |                | R                 | 9         |
| Update<br>Only I | todays events | Auto upd                   | ste         | Ran    | 8: <b>1</b> |                | H     | opp            | 4      |                          |             |                   |               |                  | 1    | vin - be                  | eafte (             | Vertranp             | (#2) Sthou             | er (F3) N              | làsta (PS)     | Andra             | Angra     |

#### Snabbredigering

Om ni av någon anledning inte skulle hinna med att fylla i alla resultat kan ni klicka på "Öppna snabbredigering".

| F12 lang  | Resultat       | find rie<br>krafta Skap<br>frago | 20<br>20<br>20<br>710 | k ad        | dra<br>ting • | Oppr<br>snabbred | a<br>gering | Dol) deltagare<br>son är Kara | Rensa<br>tavla (Pó | Deltag   | L<br>PE LP | al St    | rtista R<br>(74)<br>Repul | esultado<br>Gren (P9<br>Iattavia | ta Res.<br>) Grup | Andista<br>p (* 10) | Prisutde<br>(*11 | ining L | ogga<br>(* 12) | installer | 9 - 15 | <b>&gt;</b> 3 |
|-----------|----------------|----------------------------------|-----------------------|-------------|---------------|------------------|-------------|-------------------------------|--------------------|----------|------------|----------|---------------------------|----------------------------------|-------------------|---------------------|------------------|---------|----------------|-----------|--------|---------------|
| Select by | pe of events:  |                                  | 8                     | 4F12        | langd F       | orsók X          | 1           |                               |                    |          |            |          |                           |                                  |                   |                     |                  |         |                |           |        |               |
| Running   | High jump, Pol | e vault, 💌                       |                       |             |               |                  | Grup        | ipnir + Gruppni               | 870                |          | 1          | iterttid |                           |                                  |                   |                     | 1                | Status  |                |           |        |               |
| Start     | Event          | Round                            |                       |             |               |                  |             | 1                             |                    |          | 1          | 2:00:00  | 1                         |                                  |                   |                     | : 9              | Inge    | n              |           |        | 4             |
| 00:00     | F12 slagge     | Forsok                           |                       | 1           | Sort          |                  | Bb          | Namn                          | Fodd               | Klubb    |            | Resu     | Atat                      | P                                | Heat              | PLTot               | Q                | DNS     | Note           | PV        | Klar   |               |
| 00:00     | P \$4 stav     | Porsok                           |                       |             |               | 6                | 7           | Jenny Ahlin                   |                    | Barsele  | s.K        | 5.12     |                           |                                  | 4                 | 4                   |                  |         |                |           |        | 1             |
| 00:00     | P14kula        | Forsok                           |                       |             |               | 7                | 3           | Jenny Ahlin                   |                    | Ale 90 2 | <          | 4.65     |                           |                                  | 9                 | 9                   |                  |         |                |           | 82     |               |
| 00:00     | F13 hojd       | Porsok:                          |                       |             |               | 8                | 30          | Jenny Ahlin                   |                    | God# Typ | éve :      | 4.29     |                           |                                  | 10                | 10                  |                  |         |                |           | ×      |               |
| 00:00     | P14 langt      | Forsok                           |                       |             |               | 9                | 6           | Jenny Ahlin                   |                    | KPUM A   | vka        | 4.85     |                           |                                  | 8                 | 8                   |                  |         |                |           |        |               |
| 0.00      | F12 k/a        | Forsik                           |                       |             |               | 10               | 2           | Jenny Ahlin                   |                    | DR Turr  | ba         | 4.98     |                           |                                  | 5                 | 5                   |                  | 11      |                |           | 0      |               |
| 00:00     | F13 lanod      | Forstk                           |                       |             |               | 0.55.0           |             |                               |                    | 15.03.5  |            | 1.237    |                           |                                  | 55                |                     |                  |         |                |           |        |               |
| 13:32     | P1480m         | Final                            |                       | Sort        |               | 8b               | Nar         | ne                            |                    | Res 1    | Wind 1     | Res 2    | Wind 2                    | Res 3                            | Wind 3            | Res 4               | Wind 4           | Res 5   | Wind 5         | Res 6     | Wind 6 |               |
|           |                |                                  |                       |             | 1             |                  | 1 Jer       | ny Ahin                       |                    | 5.40     |            | 6.05     |                           | 4.29                             |                   |                     |                  |         |                |           |        | -             |
|           |                |                                  |                       |             | 2             |                  | 5 Jer       | ny Ahin                       |                    | 4.54     |            | 5.42     |                           | x                                |                   |                     |                  |         |                |           |        |               |
|           |                |                                  |                       |             | 10            | 1                | 4 Jer       | my Ahlin                      |                    | 4.85     |            | х        |                           | 4.09                             |                   |                     |                  |         |                |           |        |               |
|           |                |                                  |                       |             |               | •                | 9 Jer       | ny Ahln                       |                    | x        |            | 4.52     |                           | 4.89                             |                   |                     |                  |         |                |           |        |               |
|           |                |                                  |                       |             | . 5           | £                | 8 Jer       | ny Ahle                       |                    | ÷        |            | 5.65     |                           | 5.42                             |                   |                     |                  |         |                |           |        |               |
|           |                |                                  |                       |             | 6             |                  | 7 3er       | ny Ahle                       |                    | 5.12     |            | 3.52     |                           | 5.03                             |                   |                     |                  |         |                |           |        |               |
|           |                |                                  |                       |             | 7             | 7                | 3 Jer       | ery Ahlm                      |                    | 3.50     |            | х        |                           | 4,65                             |                   |                     |                  |         |                |           |        |               |
|           |                |                                  |                       |             | 8             | F                | 10 Jer      | ny Ahlin                      |                    | 4.29     |            | х.       |                           | x                                |                   |                     |                  |         |                |           |        |               |
|           |                | 1                                | 50                    | . (         | 5             | Jenn<br>KFUM A   | y Ah        | lin                           |                    |          | Ange vi    | nd       | Ange res.                 | Atat                             | 1                 |                     | 1                |         |                | R         | 1      | 2             |
| Updat     | todavs events  | Auto update                      | Rar                   | 90 <b>6</b> | •             | Нор              | р 3         |                               |                    |          |            | 0        | nies - bek                | aha                              | Overtram          | 0 (FZ) 52           | å över ()        | 3) Na   | sta (FS)       | Andra     | Âng    | a (P4         |

Sedan skriver ni in alla resultat ni inte hunnit med. Ni skriver in resultaten som vanligt och använder er av x om deltagaren gjort övertramp och – om deltagaren stått över. För att byta kolumn att skriva resultat i använder ni antingen enter för att hoppa ner till nästa deltagare eller så hoppar ni mellan kolumnerna genom att använda pilarna på tangentbordet. När ni är klara klickar ni på "OK".

#### OBS!

Det ni skrivit sparas endast då ni klickar på "OK". Stängs programmet ner av någon anledning och ni inte klickat "OK" kommer det ni fyllt i <u>inte</u> vara sparat.

| 1 1<br>2 5<br>3 4<br>4 9<br>5 8<br>6 7 | Jenny A<br>Jenny A<br>Jenny A<br>Jenny A<br>Jenny A                            | 97<br>97<br>97<br>97 | Väsby IK<br>Angereds IS<br>Alunda SK | 5.40<br>4.54 | 6.05 | 4.29 |  |  |  |  |
|----------------------------------------|--------------------------------------------------------------------------------|----------------------|--------------------------------------|--------------|------|------|--|--|--|--|
| 2 9<br>3 4<br>4 9<br>5 8<br>6 7        | <ul> <li>Jenny A</li> <li>Jenny A</li> <li>Jenny A</li> <li>Jenny A</li> </ul> | 97<br>97<br>97       | Angereds IS<br>Alunda SK             | 4.54         |      |      |  |  |  |  |
| 3 4<br>4 9<br>5 8<br>6 7               | Jenny A<br>Jenny A                                                             | 97<br>97             | Alunda SK                            |              | 5.42 | х    |  |  |  |  |
| 4 9                                    | Jenny A                                                                        | 97                   |                                      | 4.85         | х    | 4.09 |  |  |  |  |
| 5 8<br>6 7                             | Jenny A                                                                        |                      | Björnstorp                           | х            | 4.52 | 4.89 |  |  |  |  |
| 6 7                                    |                                                                                | 97                   | Bergsjöns FF                         | •            | 5.65 | 5.42 |  |  |  |  |
| 7 1                                    | 7 Jenny A                                                                      | 97                   | Barsele SLK                          | 5.12         | 3.52 | 5.03 |  |  |  |  |
| / 4                                    | Jenny A                                                                        | 97                   | Ale 90 IX                            | 3.50         | ж    | 4.65 |  |  |  |  |
| 8 10                                   | Jenny A                                                                        | 97                   | GoIF Tjalve                          | 4.29         | ж    | х    |  |  |  |  |
| 9 6                                    | Jenny A                                                                        | 97                   | KFUM Arvíka                          | 4.85         | ж    |      |  |  |  |  |
| 10 2                                   | 2 Jenny A                                                                      | 97                   | DFK Tumba                            | 4.98         | х    |      |  |  |  |  |
|                                        |                                                                                |                      |                                      |              |      |      |  |  |  |  |

## Skapa finalpool

När ni fyllt i tre resultat på alla och ska skapa en finalpool klickar ni på "Skapa finalpool" och väljer vilken ordning ni vill ha.

| Ӏndrad hoppordning<br>(bästa hoppar sist)" | Deltagarna kommer sorteras så att den med bästa resultat<br>kommer hamna sist och innan kommer den deltagare med näst<br>bästa resultat hamna osv, först kommer alltså deltagaren med det<br>sämsta resultatet hamna.                                                                                                    |
|--------------------------------------------|----------------------------------------------------------------------------------------------------|
| "Behåll nuvarande<br>hoppordning"          | Används om man vill se vilka som ska gå vidare till final. Ingen ny<br>lista kommer skapas utan de som är klara, dvs de som inte gått<br>vidare till final, kommer bli ikryssade under "Klar". När ni sedan<br>klickar på nästa kommer det automatiskt hoppa till nästa<br>deltagare på tur, programmet kommer alltså hoppa över de som<br>inte gått vidare. |
| "Skapa pool i nästa<br>omgång"             | En ny omgång kommer skapas. De bästa resultaten kommer då<br>kopieras och läggas till i en finalomgång som kommer visas som<br>en egen gren. Förutsatt att detta ska kunna göras är att det i<br>adminprogrammet har lagts till fler omgångar.                                                                                                    |

| (11)0<br>F12 tres | Resultat           | DM<br>S      | E Con |             | 1            | <b>81</b>                      |                         | 炒                                  |              |      |                    | 2            | L       |       |                              |                                |           | 1           | E              |                      | 0          | - 4    | 2 × |
|-------------------|--------------------|--------------|-------|-------------|--------------|--------------------------------|-------------------------|------------------------------------|--------------|------|--------------------|--------------|---------|-------|------------------------------|--------------------------------|-----------|-------------|----------------|----------------------|------------|--------|-----|
| Select by         | e of events:       | heat         | final | And<br>Behi | or<br>red it | dning *<br>hoppordi<br>warande | snat<br>ning i<br>thops | bredgerin<br>basta hop<br>sordning | parsist)     | -    | tavla (<br>c 77F1) | thesteg Por  | sök X   | 48.7  | (Fill)<br>Ren<br>13 hojd Fil | Gren (P<br>Utattavia<br>rsök X | 56 F 13 1 | ingd Forsök | (*11)<br>× 84F | (*12)<br>F12 langd F | orsok X    | ·      | _   |
| Running           | High jump, Po      | sie vauit, - | _     | Skap        | oa po        | ool i näst                     | a om                    | gàng                               |              | pri  | ann                |              |         | 55    | W10d                         |                                |           |             |                | Status               |            |        | _   |
| Start             | Event              | Round        | 1     | Ľ.          |              | Sec.                           | -                       |                                    | -            |      | E1.44              | 15.85        |         | 101   | -source                      |                                | (ant)     | N 741 0     | * 3            |                      | aning page | C.     | -   |
| 00:00             | P14stav<br>P14kuda | Porso        |       |             |              | SOFE                           |                         | 00                                 | Second Shile |      | Podu               | Vielou 14    |         | 11    | 14                           | 2                              | neas .    | PLICE Q     | 010            | 14036                | 14         | - CT   |     |
| 00:00             | F13hold            | Forsch       |       |             |              | -                              |                         | 3 10                               | Senny Ahlen  |      |                    | Colf Tue     |         | 13.1  | 19                           |                                | 6         |             | 10             |                      |            |        | 1   |
| 00:00             | P14 langd          | Forsel       | ¢.    |             |              |                                |                         | 1 0                                | Second Side  |      |                    | Bilenster    | - 12    | 13.1  | 29                           |                                | 3         | 1           |                |                      |            |        | -1  |
| 00:00             | F12 langd          | Forsol       | e i   |             |              | -                              |                         | 4 2                                | Jointy Allen |      |                    | Sec Tumb     | 0.5     | 1.5   | 22<br>N                      |                                |           |             |                |                      |            |        |     |
| 00:00             | P12kula            | Porsól       |       |             |              |                                |                         |                                    | Jerry Aren   |      |                    | and there is |         |       | 10                           |                                | -         | -           |                |                      |            |        |     |
| 00:00             | F13iangd           | Forso        | 5     |             |              |                                |                         |                                    | Jenny Anin   |      |                    | Angereos     | 12      |       | 14                           |                                | - 21<br>  | 9           |                |                      |            |        |     |
| 13:32             | P1480m             | Final        |       | E           | South        | + 5b                           | 1                       | inne                               | sector anen  | 2ec  | 1 100              | 11 Res       | 2 14    | ind 2 | Ret 1                        | Wind T                         | Rec 4     | Utind 4     | Res 5          | Wind S               | Sec.6      | Wind 6 |     |
| a constant        | 0.120701           |              |       |             |              | 1                              | 13                      | enny Ahie                          | 1            | 11.4 | 0                  | 09.8         | 5       |       | 13.14                        |                                |           |             |                |                      |            |        | -   |
|                   |                    |              |       |             |              | 2                              | 10                      | lenny Ahlin                        |              | 12.3 | 19                 | 10.2         | 5       |       | 11.11                        |                                |           |             | _              |                      |            |        | 1   |
|                   |                    |              |       |             |              | 3                              | 9                       | lenny Ahle                         | 6 I          | 11.4 | 0                  | 12.5         | 5       |       | +                            |                                |           |             |                |                      |            |        |     |
|                   |                    |              |       |             |              | 4                              | 2                       | enty Ahin                          | 1            | 10.3 | 9                  | 12.0         | 6       |       | x                            |                                |           |             |                |                      |            |        |     |
|                   |                    |              |       |             |              | 5                              | 5.                      | kenny Ahlin                        | (            | 38.5 | 4                  | 09.9         | 1       |       | 11.12                        |                                |           |             |                |                      |            |        | - 8 |
|                   |                    |              |       |             |              | 6                              | 4                       | enny Ahle                          | n (          | 29.9 | 8                  | 06.8         | 9       |       | 10.25                        |                                |           |             |                |                      |            |        |     |
|                   |                    |              |       |             |              | 7                              | 6                       | enny Ahlin                         | 1            | 12.4 | is                 | 08.0         | 5       |       | 11.15                        |                                |           |             |                |                      |            |        |     |
|                   |                    |              |       |             |              | 8                              | 7                       | lenny Ahlin                        | ()    i      | 13.0 | 2                  | х            | _       |       | 13.11                        |                                |           |             |                |                      | _          |        | -   |
|                   |                    |              | . 1   | Bb          | 1            | 1                              | Jer                     | nny Al                             | ılin         |      |                    |              | Ange vi | nd    | Ange res                     | atat<br>20                     | 1         |             | 1              |                      | R          | 3      | 2   |
| Update<br>Only 1  | odavs events       | Auto upd     | ate   | Rat         | 40.3         | 1                              | He                      | opp 4                              |              |      |                    |              |         | 6     | riter - bei                  | rafte 0                        | verbano   | (#2) 558 ov | er (F3) N      | lasta (F5)           | Andra      | kog    |     |

När ni valt hur ni vill skapa finalpoolen får ni upp en lista med de som gått vidare till final. De sorteras så att den med bäst resultat hamnar överst och sedan den med näst bäst resultat osv. Det är endast om sekretariatet skrivit i hur många som ska gå vidare då de seedar grenen som de deltagare som gått vidare kommer vara ikryssade då ni skapar en final. Om fler ska hoppa vidare kryssar ni i de deltagare och om färre ska hoppa vidare tar ni bort den deltagarens bock i rutan under "Inkludera". Är det inte inlagt hur många som ska gå vidare får ni manuellt kryssa i de som ska gå vidare under "Inkludera".

#### OBS!

Tänk på att i friidrott får inte en person lämna över sin finalplats till någon. Det innebär att om åtta ska gå till final men en av de åtta stryker sig får inte den med nionde bästa resultat gå vidare till final.

| and party of the | £.      | Protocol | £      | Artal Rysset | h:1       |         |         |
|------------------|---------|----------|--------|--------------|-----------|---------|---------|
| nit popiera ru   | eren: 2 |          | Sec. 1 | 1.00.00      | and and   | -       |         |
| 2MLOPA           | P00     | Sure.    | 7900   | 10.00        | Plot plac | output. | · REWAR |
|                  | -       |          | 2002   | LURS PS      |           |         | 9.435   |
| ×.               |         | **       | 2002   | Maahojd      |           |         | 0 435   |
| ×                | 1       |          | 2002   | Aprile 90    |           | 1       | 1 4.85  |
| ×                |         | 00       | 2002   | Argend II    | . 4       |         | 2:430   |
| ×                |         | 44       | 2002   | Taby D       | 7         | 1       | 3.443   |
|                  | - 1     | 5.5      | 2002   | Garkets      | 1         | -       | 4.455   |
|                  | 4       | 11       | 2002   | bhis/90      | 1         | 1       | 4.445   |
| 0                | 12      | NH.      | 3002   | 12(1)(1)     |           | ( - 3   | 6.4.58  |
|                  |         |          |        |              |           |         |         |
|                  |         |          |        |              |           |         |         |

#### Tips!

Väljer ni "Behåll nuvarande hoppordning" kan ni klicka på "Dölj deltagare som är klara". Alla deltagare som inte gått vidare och fått en bock i rutan under "Klar" kommer då försvinna och endast de som gått vidare till final visas i den översta listan.

| 0.00             | Resultat              | that re                                  | (g)             |       |                |      |         |       | -                    |           |              |        |                  |          |                   |                     |                     |                      |                      |                | 0.0        | - 0    |    |
|------------------|-----------------------|------------------------------------------|-----------------|-------|----------------|------|---------|-------|----------------------|-----------|--------------|--------|------------------|----------|-------------------|---------------------|---------------------|----------------------|----------------------|----------------|------------|--------|----|
| 12 11 11         | leg försök 1          | Analysis and a second                    | kapa<br>kposi • | 4 4 4 | ndra<br>ning * |      | Oppn    | a     | Col detu<br>son ar l | l<br>lara | Ren<br>texto | 100    | Dehapare<br>(P7) | Urpil    | Startleta<br>(PB) | Resultad<br>Gren (P | ista Res<br>9) Grup | Autota P<br>o (* 50) | rauteleneng<br>(P11) | Logga<br>(*12) | Bataley    | gar    |    |
| elect his        | e of events:          |                                          | 133             | 2141  | angd Po        | rick | ×       | 79.7  | 12 kule Pors         | (R. 1)    | C 77F        | 12 tre | steg Forstk      | X a      | P 13 hojd f       | orsole at           | 56 P 131            | Ingé Försök          | × 847                | 12 Wingd P     | orsk ×     |        |    |
| lunning.         | High Junp, Po         | e vest                                   |                 |       |                | -    | -       | G     | uppry + 0            | nippo     | amn          |        |                  | 1        | lawttid           |                     |                     |                      |                      | Status         |            |        |    |
| Start            | Event                 | Round                                    | 1.              |       |                |      |         |       | 1                    |           |              |        |                  |          | E-00:00           |                     |                     |                      | 0.2                  | 100            | inne pilok | -      |    |
| 00.00            | P14stav               | Parson                                   |                 |       | Sait           | -    | •       | Bb    | Name                 |           | Fodd         | xò     | Lbb              | Re       | nafat.            | PL                  | Heat                | PLTpt Q              | 016                  | note           | PV         | Kar .  | Т  |
| 0.00             | P14kale               | Porsok                                   |                 |       |                |      | 1       | 1     | Jenny Able           |           |              | 10     | asby IX          | 13       | 1.14              |                     | -1                  | 1                    |                      |                |            |        | E  |
| 10.00            | #13 head              | Foroik                                   |                 |       |                |      | 2       | : 10  | Jerry Altin          | 1         |              | 0      | off Talve        | 12       | .39               |                     | 6                   | 4                    |                      |                |            |        | п  |
| 20.05            | P14langd              | Porpok                                   |                 |       |                |      | 3       | - 9   | Jenny Ahle           |           |              |        | jornehorpe 2     | P 12     | .55               |                     | 3                   | 3                    |                      |                |            |        | P  |
| 2.0              | F12 langs             | FORME                                    |                 |       |                |      | 4       | 2     | Jenny Ahlen          |           |              | 2      | Kitunba          | 12       | .06               |                     | 7                   | 7                    |                      |                |            |        | L  |
| 0.00             | FILLING               | French                                   |                 |       |                |      | 6       | 8     | Jerry Ahler          |           |              |        | nomeds 15        | 11       | .12               |                     |                     |                      | 0                    |                |            |        | L  |
| 000              | F12 trested           | Porsok                                   |                 |       |                |      |         | -     | Same and             |           |              |        | Amfa Sr          | 1.40     | 78                |                     | 10                  | 28                   | 11                   |                |            | -      | Ŀ  |
| 13:32            | P14 80m               | Prof                                     | 1 1             | Sort  | • 8b           |      | hane    |       |                      | Res       | 1 100        | nd 1   | Res 2            | Vilind 2 | Res 3             | Wind 3              | Res 4               | Wind 4               | Res 5                | Wind 5         | Res 6      | Wind 6 |    |
|                  |                       |                                          |                 |       | 1              | -1   | Jerry   | Able  | 1                    | 11.4      | 0            |        | 09.85            |          | 13.14             |                     |                     |                      | and the second       |                |            |        |    |
|                  |                       |                                          | 1000            |       | 2              | 35   | Serviny | Alter |                      | 12.       | 19           |        | 10.25            |          | 11.11             |                     |                     |                      |                      |                |            |        |    |
|                  |                       |                                          |                 |       | 3              | .9   | Jerry   | Alter | ŝ.                   | 11.4      | 0            |        | 12.55            |          |                   |                     |                     |                      |                      |                |            |        |    |
|                  |                       |                                          |                 |       | 4              | 2    | Jenny   | Ablen |                      | \$3.7     | 9            |        | 12.06            |          | 8                 |                     |                     |                      |                      |                |            |        |    |
|                  |                       |                                          |                 |       | 5              | - 5  | Jenny   | Ahin  |                      | 08.5      | 14           |        | 09.98            |          | 11.12             |                     |                     |                      |                      |                |            |        |    |
|                  |                       |                                          |                 |       | 6              | +    | Jenny   | Alter | £                    | 99.5      | 6            |        | 06.89            |          | 10.25             |                     |                     |                      |                      |                |            |        |    |
|                  |                       |                                          |                 |       | 7              | 6    | Jerry   | Alter |                      | 12.       | 15           |        | 08.05            |          | 11.15             |                     |                     |                      |                      |                |            |        |    |
|                  |                       |                                          | 1               |       | 8              | 7    | Jenny   | Ablen |                      | 13.0      | 2            |        |                  |          | 13.11             | _                   |                     |                      |                      | -              | _          | _      | _  |
|                  |                       |                                          | No:             | 1     |                | Je   | nny     | Al    | lin                  |           |              |        | An               | pevind   | Angene            | sufat               | +                   |                      | *                    |                | 10         |        |    |
|                  | and the second second | en en en en en en en en en en en en en e | -               | 1     |                | Vite | by IX   |       |                      |           |              |        |                  |          | 08.               | 39                  | 1000                |                      | 3                    | U              | 12         | 5      | 2  |
| Update<br>Only 1 | indexe events         | Auto-update                              | 144             | 1     |                | н    | opp     | 4     |                      |           |              |        |                  |          | Errist + be       | niatta d            | vetano              | (P2) Stå ov          | er (*2) N            | auta (FS)      | Ardra .    | logs   | 04 |

#### Bekräfta resultaten

När alla resultat är ifyllda klickar ni på "Bekräfta heat", ni får då upp en ruta som frågar om ni vill stänga grenen för ytterligare ändringar och ni klickar då "Yes".

Sekretariatet ser då att grenen är avslutad och får in alla resultaten. Färgen i överkant blir grön vilket betyder att den är stängd för inmatning. Observera att man efter detta val inte kan göra några ändringar från resultatinmatningsprogrammet utan att sekretariatet "låser upp" grenen genom att ändra statusen.

| P 12 làng      | od Porsok 1<br>Bet | irafta<br>eat finaipo | 3.  | Andra<br>ordning • | Copro<br>snabbredg | ering   | Volj deltagare<br>son är klara | Rensa<br>tavía (F6 | Deltagare                         | Lingal                   | Startista<br>(F8) | Resultati<br>Gren (P | sta Resulta<br>8) Grupp ( | tista Pris<br>F10) | utdeining<br>(F11) | Loggs<br>(*12)   | ()<br>Instalmore |           |
|----------------|--------------------|-----------------------|-----|--------------------|--------------------|---------|--------------------------------|--------------------|-----------------------------------|--------------------------|-------------------|----------------------|---------------------------|--------------------|--------------------|------------------|------------------|-----------|
| Select by      | pe of events;      |                       | 100 | Dialarret          | Read X             | 20 F12  | In da Róraith                  | * 77517            | Ingenture Property                | 4 *                      | di Frithau        | House a              |                           | and Proversity     | × 84               | r<br>F12 lanot P | Farente X        | 4         |
| Running        | High tump, Pol     | • va.it •             |     | e reary.           |                    | Grup    | ton + Grup                     | onamn              | or callenge of the                | 0.0                      | Starttid          | Turson of            | al mit mit                | 4010100            | 6                  | Status           |                  |           |
| Start          | Event              | Round                 |     |                    |                    |         | 4                              |                    |                                   |                          | 01-00-00          |                      |                           |                    |                    | deia             | aftad            |           |
| 00:00          | P14stev            | Forsek                | 1   | 50                 | π •                | Bb N    | iamn                           | Podd               | Klubb                             |                          | Resultat          |                      | (Heat                     | PLTot Q            | - DN               | 5 Note           | PV               | rdar .    |
| 00:00          | P14kula            | Porsok                |     |                    | 1                  | 1.2     | enny Ahlin                     |                    | Vasby IX                          |                          | 6.05              |                      | 1                         | 1                  |                    |                  |                  |           |
| 00:00          | F13 bojd           | Forsok                |     |                    | 2                  | 5 3     | enny Ahlin                     |                    | Angereds 1                        | 5                        | 5.42              |                      | 3                         | 3                  |                    |                  |                  |           |
| 00:00          | P14langd           | Forsok                |     |                    | 3                  | 4.3     | enny Ahin                      |                    | Al inda Gr                        |                          | 4.45              |                      | 7                         | 7                  | 10                 |                  |                  | 1         |
| 0:00           | F12langd           | Försök.               |     |                    | 4                  | 0.3     | Sting                          | omgången           |                                   |                          |                   |                      | 6                         |                    |                    |                  |                  | 1         |
| 0000           | FIZMAN             | Forsok                |     |                    |                    |         | and the build                  |                    |                                   |                          |                   |                      |                           |                    |                    |                  |                  | -         |
| 0:00           | F13 treates        | Forstk                |     |                    |                    |         | vil du                         | stänga grene       | ingangen rors<br>in för ytterligi | ok ar nu s<br>sre ändrie | igar?             |                      | 1                         | -                  |                    |                  |                  |           |
| 13:32          | P14-80m            | Final                 | 1.1 | Sort + 1           | Name               |         |                                | Var                |                                   | No                       |                   | Wind 3               | Res 4                     | Wind 4             | Res 5              | Wind 5           | Res 6            | Wind 6    |
|                |                    |                       |     | 1                  | 1 Jerry            | y Ablin |                                | 145                | and a second                      | 190                      |                   |                      |                           |                    |                    |                  |                  |           |
|                |                    |                       |     | 2                  | 5 Jenn             | y Ahlin | 4.                             | 54                 | 5.42                              |                          | x                 |                      |                           |                    |                    |                  |                  |           |
|                |                    |                       |     | 3                  | 4 Jenn             | y Ahlin | 4.                             | 85                 | x                                 |                          | 4.09              |                      |                           |                    |                    |                  |                  |           |
|                |                    |                       |     | 4                  | 9 Jenn             | y Ahln  | x                              |                    | 4.52                              |                          | 4.89              |                      |                           |                    |                    |                  |                  |           |
|                |                    |                       |     | 5                  | a Jenn             | y Ahlm  | +                              |                    | 5.65                              |                          | 5.42              |                      |                           |                    |                    |                  |                  |           |
|                |                    |                       |     | -6                 | 7 Jenn             | y Ahlen | 5.                             | 12                 | 3.52                              |                          | 5.03              |                      |                           |                    |                    |                  |                  |           |
|                |                    |                       |     | 7                  | 3 Jenn             | y Ahlin | 3.                             | 50                 | X                                 |                          | 4.65              |                      |                           |                    |                    |                  |                  |           |
|                |                    |                       |     | в                  | 10 Jenn            | y Ahlm  | 4.                             | 29                 | x                                 |                          | x                 |                      |                           |                    |                    |                  |                  |           |
|                |                    |                       | Bb  | 1                  | Jenny              | Ahl     | in                             |                    |                                   | inge vind                | Ange              | resultat             | 1                         |                    | *                  |                  | I Die            | 1 -       |
| All the second |                    | estate and            |     |                    | Vasby IX           |         |                                |                    |                                   |                          | 4.                | 50                   | 1.000                     | 80                 | 3                  | $(\mathbf{C})$   | 1                | 5         |
| Updati         | e events           | Auto update           | Ran | C T                |                    |         |                                |                    |                                   |                          | Finder of         | halvafta             | Constraint (              | The set of         | - 61               | Charter (CER)    | factor .         | Louis II. |
| . Only         | todays events      |                       | -   | _                  |                    | _       |                                |                    |                                   | _                        | Cover a           | and a full           | over stand (              | 4/ 508 00          | e (-3)             | entra ((-2)      | 2003             | Ang       |

## Fler pooler

Ska grenen avgöras i fler pooler väljer ni i den översta listan vilken pool det är ni ska ha hand om resultaten för. Bläddra neråt i listan för att komma till den andra poolen genom att dra på sidan. Då ni klickar någonstans på den poolen, exempelvis på ett namn, så kommer den läggas till underst och ni kan skriva in resultaten på samma sätt som beskrivet ovan.

| P14 langs | l Forsök 4   | eirafta<br>heat | Ska<br>freip | Page - | A      | ndra<br>ning • | Copre<br>snabbredg | ering | Doly delta<br>som är k | çare<br>lara ti | Rensa<br>svla (76) | Deltagare<br>(P7) | Lingui         | Startista<br>(F6) | Resultatista<br>Gren (P9) | Resultation<br>Grupp (F1) | ta Prisu<br>0) () | tdeining<br>P11) | Loppa<br>(P12) | ()<br>Installer | ngar    |
|-----------|--------------|-----------------|--------------|--------|--------|----------------|--------------------|-------|------------------------|-----------------|--------------------|-------------------|----------------|-------------------|---------------------------|---------------------------|-------------------|------------------|----------------|-----------------|---------|
|           |              |                 |              | - 11   | tear)  |                | 27/12/27/10        |       |                        |                 | 1                  |                   |                | - Per             | outattavia                |                           |                   |                  |                | _               | - (a)   |
| elect typ | e of events  | ala un de       |              |        | 84F1   | 2 langd P      | orsok ж            | 13P   | 14 langd P             | orsók X         |                    |                   |                | and the second    |                           |                           |                   | -                | Chables        |                 |         |
| kurring,  | rege jump, r | OR YOUR         |              |        |        |                |                    | - un  | 100rs = 1              | rupphane        |                    |                   | 25             | Jar 190           |                           |                           |                   |                  | 21240.0        |                 |         |
| Start     | Event        | Ro              | und          | H.     |        | Cont           |                    | -     | A P                    | 0011            | 10.44              |                   | 0.00           | 400000            | The second                |                           |                   | • 8              | Digen          |                 | Max     |
| 20:00     | F12 slapp    | 10              | 308          |        |        | SOL            | -                  | 00    | regener                | P000            | 10,00              | Francis Rd        | RESU           | (GPC              | in nea                    | P1.10                     | 9.9               | UNO.             | riose          |                 | nar III |
| 30-00     | Pi4kia       | For             |              |        |        |                | *                  |       | **                     |                 | neure              | Soppero IX        | 1.00           |                   |                           |                           |                   |                  |                |                 |         |
| 00:00     | F13hold      | For             | stk          |        |        | _              | 2                  |       |                        |                 | Doarde             | LPIK.             | 4.05           |                   |                           |                           |                   | 11               |                |                 | LU      |
| 00:00     | P14langd     | Por             | sök          |        |        |                | 6                  | 15    | PP                     |                 | IF Dry             | eta .             | 4.58           |                   |                           |                           |                   | M                |                |                 |         |
| 0:00      | F12langt     | Por             | sik          |        |        | _              | 7                  | . 5   | ΥE                     |                 | Barsel             | esix              |                |                   |                           |                           |                   |                  |                |                 |         |
| 00:00     | F12kLda      | Fo              | sok          |        |        |                | 8                  | 20    | UU                     |                 | Malach             | ojdens 3K         | 4.95           |                   |                           | 1                         | 1                 |                  |                |                 |         |
| 00:00     | F13 langd    | Por             | sök          | E      |        |                | 40                 | - 11  | **                     | -               | Eak- N             | -                 | 4.00           |                   | -                         |                           | -                 |                  | -              | -               |         |
| 13:32     | P14808       | FR              | a            |        | Sort   | · 50           | > Name             |       |                        | Res 1           | Wind 1             | Res 2             | Wind 2         | Res 3             | Wind 3                    | Res 4                     | Wind 4            | Res 5            | Wind 5         | Res 6           | Wind 6  |
|           |              |                 |              | 1      |        |                | 12 11              |       |                        | 4.89            |                    | 5.01              |                | 5.00              |                           |                           |                   |                  |                |                 |         |
|           |              |                 |              |        |        | -2             | 19 7 7             |       |                        | 5.03            |                    | 4.85              |                | X                 |                           |                           |                   |                  |                |                 |         |
|           |              |                 |              | 12     |        | -              | 14 14 14           |       |                        | 9.83            |                    | 4,93              |                | 5.08              |                           |                           |                   |                  |                |                 |         |
|           |              |                 |              |        |        | -              | 1 4 4              |       |                        | 5.02            |                    |                   |                | 5.12              |                           |                           |                   |                  |                |                 |         |
|           |              |                 |              | H      |        | -              | 0 **               |       |                        | 5.13            |                    | 2,16              |                |                   |                           |                           |                   |                  |                |                 |         |
|           |              |                 |              |        |        | •              | 9.11               |       |                        | 5.10            |                    | 5.19              |                | 9.92              |                           |                           |                   |                  |                |                 |         |
|           |              |                 |              |        |        | -              | 4.00               |       |                        | 5.45            |                    | 3.14              |                | -                 |                           |                           |                   |                  |                |                 |         |
|           |              |                 |              | 1      | 1.5    |                | 400                |       |                        | 3.45            |                    | 9.24              | and the second | 10000             |                           | 1.4                       | -                 | 1                | 1              | 10.00           |         |
|           |              |                 |              | 8      | bi i   | 14             | NN                 |       |                        |                 |                    | ~                 | At you         | ange n            | Caraci                    | 1                         | 1                 |                  |                |                 | 1 2     |
| Update    | events       | Z Autos         | adate        | R      | ank: I | 6              | Glasnikeb          | RC    |                        |                 |                    |                   |                |                   |                           | 50                        | 455               | 3                | O              | L               | 3       |
| low       | ndaux month  |                 |              | 1      |        |                |                    |       |                        |                 |                    |                   |                | Briter = b        | ekrafta Ö                 | ertranp (F2               | Stå öve           | r (F3)           | Násta (FS)     | Andra           | Angri   |

### Skapa en gemensam finalpool

Då båda pooler är klara med försöksomgången klickar den person som ska sköta resultatinmatningen för finalomgången på "Skapa finalpool" och väljer vilken ordning de ska hoppa i.

| Ӏndrad hoppordning<br>(bästa hoppar sist)" | Deltagarna kommer sorteras så att den med bästa resultat<br>kommer hamna sist och innan kommer den deltagare med näst<br>bästa resultat hamna osv, först kommer alltså deltagaren med det<br>sämsta resultatet hamna.                                                                                                    |
|--------------------------------------------|----------------------------------------------------------------------------------------------------|
| "Behåll nuvarande<br>hoppordning"          | Används om man vill se vilka som ska gå vidare till final. Ingen ny<br>lista kommer skapas utan de som är klara, dvs de som inte gått<br>vidare till final, kommer bli ikryssade under "Klar". Ordningen<br>kommer utgå från den ursprungliga startlistan och programmet<br>kommer automatiskt hoppa över de som inte gått vidare. |
| "Skapa pool i nästa<br>omgång"             | En ny omgång kommer skapas. De bästa resultaten kommer då<br>kopieras och läggas till i en finalomgång som kommer visas som<br>en egen gren. Förutsatt att detta ska kunna göras är att det i<br>adminprogrammet har lagts till fler omgångar.                                                                                     |

| F12 trest  | Resultat          | Bhd<br>Selerafta<br>Jean | Help<br>Skal<br>finalpo | Andred | Andra<br>ordning • | Og<br>snabbr<br>dning (bå | pna<br>edgerne<br>sta hop | Doi) deitaga<br>som är klar<br>par sist) | are<br>ra | Rensa<br>tavla (P | Deltagar<br>(P7) | e Linjal | Sb     | artista<br>(78)<br>Res | Resultati<br>Gren (M | sta Resu<br>F) Grup | Atatista P<br>p (P10) | 0°11)     | Loppa<br>(*12) | Ca Ca<br>Destine | - d    | A 1 1 3 |
|------------|-------------------|--------------------------|-------------------------|--------|--------------------|---------------------------|---------------------------|------------------------------------------|-----------|-------------------|------------------|----------|--------|------------------------|----------------------|---------------------|-----------------------|-----------|----------------|------------------|--------|---------|
| Select typ | e of events:      |                          | 10                      | Behåll | nuverand           | le hoppor                 | dning                     |                                          | ×         | 77 # 12 1         | tresteg Fórsó    | * * *    | 6F13   | hojd Fo                | rsók X               | 56 F 13 1           | ingd Försök           | × 84F     | = 12 langd F   | orsok X          | 1      |         |
| Running.   | High jump, Po     | ile vault, -             |                         | Skapa  | pool i não         | ta omgå                   | 19                        |                                          | pna       | mn                |                  |          | Start  | tid                    |                      |                     |                       |           | Status         |                  |        |         |
| Start      | Event             | Round                    |                         | 2      |                    |                           | -                         | 1                                        | -         |                   |                  |          | 01-0   | 9:02                   |                      |                     |                       | : 3       | - Dome         | thefter prents   | r:     | -       |
| 00:00      | P14stav           | Forsci                   |                         |        | Sort               |                           | Bb                        | Namn                                     |           | Född              | ddubh            | 1        | lesuit | at .                   | PL                   | Heat                | PLTot Q               | DNS       | Note           | PV               | Klar   |         |
| 00:00      | P14kLAs           | Porsti                   |                         |        |                    | 1                         | 1                         | Jenny Ahin                               |           |                   | Vasby IX         |          | 13.14  |                        |                      | 1                   | 1                     |           |                |                  |        | -       |
| 00:00      | F13hold           | Forsci                   |                         |        |                    | 2                         | 10                        | Jenny Ahlin                              |           |                   | Go3F Tjalve      | š. 1     | 12.39  |                        |                      | 6                   | 6                     |           |                |                  |        |         |
| 00:00      | P14 langd         | Forsol                   |                         |        |                    | 3                         | 9                         | Jerry Ahlin                              |           |                   | Björnstorps      | ¥ 1      | 12.55  |                        |                      | 3                   | 3                     |           |                |                  |        |         |
| 00:00      | F12langa          | Forso                    |                         |        |                    | 4                         | 2                         | Jenny Ahlin                              |           |                   | DFK Tumba        | 1        | 12.06  |                        |                      | 7                   | 7                     |           |                |                  |        |         |
| 00:00      | F13 lanod         | Forst                    |                         |        |                    | 5                         | 5                         | Jenny Ahlin                              |           |                   | Angereds 15      | 5 1      | 11.12  |                        |                      | 9                   | 9                     |           |                |                  |        |         |
| 00:00      | F12 tresteg       | Forso                    |                         |        |                    |                           |                           | Secret Ables                             |           |                   | Alunda Cr        |          | 10.75  |                        |                      | 10                  | 30                    |           |                |                  | - 0    |         |
| 13:32      | P1480m            | Final                    |                         | 50     | rt - 58            | b Nar                     | e.                        | R                                        | les 1     | Wind              | 1 Res 2          | Wind 2   | 2 P    | les 3                  | Wind 3               | Res 4               | Wind 4                | Res 5     | Wind S         | Res 6            | Wind 6 |         |
|            |                   |                          |                         |        | 1                  | 1 Jen                     | ny Ahle                   | 1 1                                      | 11.40     | E.                | 09.85            |          | 1      | 13.14                  |                      |                     |                       |           |                |                  |        | -       |
|            |                   |                          |                         |        | 2                  | \$0 Jen                   | ny Ahln                   | 3                                        | 12.3      | 9                 | \$0.25           |          | 1      | 11.11                  |                      |                     |                       |           |                |                  |        |         |
|            |                   |                          |                         |        | 3                  | 9 Jen                     | riy Ahle                  | i 1                                      | 11.40     |                   | 12.55            |          | 1      |                        |                      |                     |                       |           |                |                  |        |         |
|            |                   |                          |                         |        | 4                  | 2 Jen                     | ny Ahin                   | 1                                        | 0.39      | •                 | 12.06            |          | 3      | 6                      |                      |                     |                       |           |                |                  |        |         |
|            |                   |                          |                         |        | \$                 | 5 Jen                     | ny Ahlin                  | 0                                        | 18.54     | •                 | 09.98            |          | 1      | 11.12                  |                      |                     |                       |           |                |                  |        | - 8     |
|            |                   |                          |                         |        | 6                  | 4 Jen                     | ny Ahle                   | n 0                                      | 9.98      |                   | 06.89            |          | 1      | 10.25                  |                      |                     |                       |           |                |                  |        |         |
|            |                   |                          |                         |        | 7                  | 6 Jen                     | ny Ahlin                  | 1                                        | 12.4      | 5                 | 08.06            |          | 1      | 11.15                  |                      |                     |                       |           |                |                  |        |         |
|            |                   |                          |                         |        | 8                  | 7 Jen                     | ny Ahin                   | 1                                        | 3.02      | 1                 | x                |          | 1      | 13.11                  |                      | 1                   |                       | -         |                | 1                |        | -       |
| linder     | the second second |                          |                         | Bb:    | 1                  | Jenn<br>Vésby I           | K Al                      | lin                                      |           |                   | Â                | nge vind | í      | 08.3                   | 39                   | 15                  | 1                     | 5         |                | 2                | 3      | 2       |
| Only t     | todays events     | 1 Auto upo               | 100                     |        | -                  | Hop                       | p 4                       |                                          |           |                   |                  |          | Erst   | er i bek               | rafte 0              | verbanp             | (#2) 558 ov           | er (F3) N | làsta (FS)     | Andra            | log    | a (*4)  |

När ni valt hur ni vill skapa finalpoolen får ni upp en lista med de som gått vidare till final. De sorteras så att den med bäst resultat hamnar överst och sedan den med näst bäst resultat osv. Det är endast om sekretariatet skrivit i hur många som ska gå vidare då de seedar grenen som de deltagare som gått vidare kommer vara ikryssade då ni skapar en final. Om fler ska hoppa vidare kryssar ni i de deltagare och om färre ska hoppa vidare tar ni bort den deltagarens bock i rutan under "Inkludera". Är det inte inlagt hur många som ska gå vidare får ni manuellt kryssa i de som ska gå vidare under "Inkludera".

#### OBS!

Tänk på att i friidrott får inte en person lämna över sin finalplats till någon. Det innebär att om åtta ska gå till final men en av de åtta stryker sig får inte den med nionde bästa resultat gå vidare till final.

| en på ny pe | ¢.  | Proto | 6    | Artal krysset | e\$-      |         |          |
|-------------|-----|-------|------|---------------|-----------|---------|----------|
| Palutera II | hel | New   | Post | 6.66          | Peol plac | fanke a | Seafut - |
| 7           |     | 11    | 2962 | Luist Pre-    | 6         |         | 4.85     |
| 1           |     |       | 2002 | Maiahod       |           | 10      | 4.85     |
| ×.          |     | 11    | 2002 | Aurola 9K     | 5         | 11      | 4.85     |
| 1           | 1   | 0.0   | 2002 | Argenda 21    | . 6       | 12      | 4.80     |
| 2           |     | 11    | 2002 | Tilly E       | 7         | 13      | 4.63     |
|             |     | NN    | 2002 | Garkets       | 7         | 34      | 4.55     |
|             |     | 11    | 2002 | bhirth.       | 7         | 14      | 445      |
| 0           | 1   | MH    | 3000 | 120,19(34     |           | - 26    | 4.58     |
|             |     |       |      |               |           |         |          |
|             |     |       |      |               |           |         |          |

#### Tips!

Väljer ni "Behåll nuvarande hoppordning" kan ni klicka på "Dölj deltagare som är klara". Alla deltagare som inte gått vidare och fått en bock i rutan under "Klar" kommer då försvinna och endast de som gått vidare till final visas i den översta listan.

| 0.00             | Resultat       | that r      | que :           |      |                  |     |                 |            | -                   |           |              |        | -                |          |                   |                     |                    |                      |                     | 1.22           | 0.0        | - 0    |     |
|------------------|----------------|-------------|-----------------|------|------------------|-----|-----------------|------------|---------------------|-----------|--------------|--------|------------------|----------|-------------------|---------------------|--------------------|----------------------|---------------------|----------------|------------|--------|-----|
| * 12 tres        | leg Försök 1   | Near Sta    | Supe<br>spool • |      | Andra<br>dring * |     | Oppn<br>obbrede | a operated | Col delu<br>son à l | l<br>Gara | Ren<br>Serie | 240    | Dehagare<br>(P7) | Urpi     | Startists<br>(FB) | Resultad<br>Gren (P | eta Res<br>R) Grup | Autista P<br>o (*10) | rauteleneg<br>(P11) | Logga<br>(*12) | Catalor .  | gar    |     |
| elect his        | e of events:   |             | 1.1             | 1914 | langd Pe         | mid | ×               | 797        | 12 kule Fors        | (R. )     | C 77F1       | 2 tres | steg Forstik     | X        | F13hoyd F         | in start            | 56 P 13 k          | Ingó Försök          | × 847               | 12 Wingó P     | orsok 🛪    | -      |     |
| Running          | High Jump, Pol | e vest,     | •               | -    |                  | -   |                 | G          | uppry + G           | nippn     | anys         |        |                  | 5        | twttid            |                     |                    |                      |                     | Status         |            |        |     |
| Start            | Event          | Round       | 1.              |      |                  |     |                 |            | 1                   |           |              |        |                  |          | E-00-00           |                     |                    |                      | 0.7                 | (Jane          | inne přick | -      | 1   |
| 00.00            | P14stav        | Parson      |                 |      | Sert             |     | •               | Bb         | Name                |           | Fødd         | 10     | ubb              | Re       | sultat.           | PL                  | Heat               | PLTpt Q              | 016                 | note           | PV         | Car .  | Т   |
| 0.00             | Pi4kala        | Porsok      |                 |      | •                |     | 1               | 1          | Jerriy Able         |           |              | 19     | sby K            | 13       | .14               |                     | 1                  | 1                    |                     |                |            |        | E   |
| 0.00             | Fillhood       | Foreik      |                 |      |                  |     | 2               | : 10       | Jerry Ahler         |           |              | 0      | off Tjalve       | 12       | 39                |                     | 6                  | 4                    |                     |                |            |        | Ľ   |
| 0.05             | P14 langs      | Porpok      |                 |      |                  |     | 3               | - 9        | Jenny Ahle          |           |              |        | orneltorge 7     | 12       | 55                |                     | 3                  | 3                    | 0                   |                |            |        | Ð   |
| 0.00             | F12 langs      | POYNOR      |                 |      |                  |     | 4               | 2          | Jenny Ahlen         |           |              | 7      | x funba          | 12       | .06               |                     | 7                  | 7                    |                     |                |            | 0      | L   |
| 0.00             | P 12 PLAS      | Parties.    |                 |      |                  |     |                 |            | Service Albier      |           |              |        | int sharen       | 11       | 12                |                     |                    |                      |                     |                |            |        | L   |
| 11               | F12 trested    | Forse       |                 |      | -                |     | 1               | -          | Same and            |           |              | - 2    | anda fir         | 10       | 78                | _                   | 10                 |                      | 10                  |                |            |        |     |
| 3:32             | P14 80m        | Print       | 100             | Sort | · 80             |     | Name            |            |                     | Res       | 1 100        | d1     | Res 2            | vilind 2 | Res 3             | Wind 3              | Res 4              | Wind 4               | Res 5               | Wind 5         | Res 6      | Wind 6 |     |
|                  |                |             |                 |      | 1                | 1   | Jerry           | Able       | 1                   | 11.4      | 0            |        | 09.85            |          | 13.14             |                     | -                  |                      |                     |                |            |        |     |
|                  |                |             | 1               |      | 2                | 35  | Jerry           | Alter      |                     | 12.1      | 19           |        | 10.25            |          | 11.11             |                     |                    |                      |                     |                |            |        |     |
|                  |                |             |                 |      | 3                | .9  | Jerry           | Alter      | ý.                  | 11.4      | 0            |        | 12.55            |          | ÷                 |                     |                    |                      |                     |                |            |        |     |
|                  |                |             |                 |      | 4                | 2   | Jenny           | Ablen      |                     | \$0.7     | 9            |        | 12.06            |          | ×                 |                     |                    |                      |                     |                |            |        |     |
|                  |                |             |                 |      | 5                | 5   | Jenny           | Ahlen      |                     | 08.5      | 4            |        | 09.98            |          | 11.12             |                     |                    |                      |                     |                |            |        |     |
|                  |                |             |                 |      | 6                | 4   | Jenny           | Alter      | 1                   | 09.9      | 6            |        | 06.89            |          | 10.25             |                     |                    |                      |                     |                |            |        |     |
|                  |                |             |                 |      | .7               | 6   | Jerry           | Alter      |                     | 12.0      | 15           |        | 08.06            |          | 11.15             |                     |                    |                      |                     |                |            |        |     |
|                  |                |             | 1.1             |      | .8               | 7   | Jenny           | Ablen      |                     | 13.0      | 2            |        |                  |          | 13.11             |                     |                    |                      |                     |                |            |        | - 4 |
|                  |                |             | hip             | 1    | L                | 34  | enny            | Al         | nlin                |           |              |        | Ang              | e vind   | Angeire           | suitat              | +                  |                      | *                   | 0              | 100        |        |     |
|                  |                | e manazzi i |                 |      | 5                | Va  | by IX           |            |                     |           |              |        |                  |          | 08.               | 39                  | 1.3                |                      | -                   | 0              | X          | 5      | P   |
| Updete<br>Only 1 | telents 🖌      | Auto-updete | RAM             | - 1  |                  | н   | opp             | 4          |                     |           |              |        |                  |          | Defait + be       | scatta d            | Netamp             | (P2) Stå ov          | er (*2) N           | Auta (FS)      | Ardra .    | logr   | 04  |

Väljer ni "Ändrad hoppordning (bästa hoppar sist)" kommer en ny pool skapas i övre listan. Klickar ni på den nya poolen kommer den hamna underst och ni kan börja skriva in resultaten som vanligt.

|           | De             | eat finelpoo | i - c | And<br>a drift | ng • sr   | Oppr<br>nabbred | gering | Son är klara  | tavia (* | (4) (P | igane Ling<br>7) | N Startis<br>(F8) | Gren<br>Gren | tadista Res<br>1 (F9) Gru | pp (F10) | (#11)  | 0°12  | a Insta | Inngar |     |      |
|-----------|----------------|--------------|-------|----------------|-----------|-----------------|--------|---------------|----------|--------|------------------|-------------------|--------------|---------------------------|----------|--------|-------|---------|--------|-----|------|
| elect typ | e of events:   |              | 56    | F131           | langd For | sok ×           | 1      |               |          |        |                  |                   |              |                           |          |        | _     |         |        |     |      |
| turning.  | High Jump, Pol | e vault, •   |       |                |           |                 | 1      | Grupphy + Gru | opnamn   |        |                  | Starts            | d            |                           |          |        | 3     | Status  |        | _   |      |
| itert     | Event          | Round        | •     |                |           |                 |        | 1 P00         | 11       |        |                  | 01/00             | 00           |                           |          | 0.0    | Ingen |         |        | _   |      |
| 00:00     | P14 stav       | Forsók       |       | 19             | Sort      |                 | 56     | b Namin       | Fodd     | K0bi   | 5                | Resulta           | e i          | PLHeat                    | PI.To    | Q I    | CNS   | Note    | PV     | Kir |      |
| 00:00     | P14bsAa        | Försök       |       |                |           | 1               |        | 1 Jenny Ahin  |          | Väsb   | ×Ж               |                   |              |                           |          |        |       |         |        |     | 1    |
| 0:00      | P13 hold       | Porsók       |       |                |           | 2               | 3      | D Jenny Ahlin |          | Golf   | Tjalve           |                   |              |                           |          |        |       |         |        | V   | 6    |
| 0.00      | P14 langd      | Forsok       |       | 17             |           | 3               |        | 6 Jenny Ahlin |          | KPU    | Arvika           |                   |              |                           |          |        |       |         |        | 0   | i -  |
| 0:00      | F13langd       | Forsok.      |       | 17             |           | 4               | - 1    | 9 Jenny Ahln  |          | Bjórr  | storps IF        |                   |              |                           |          |        |       |         |        | 0   | 1    |
| 3:32      | P14 80m        | Final        |       | 1              |           | 5               | 1      | 5 Jenny Ahlin |          | Ang    | meds 15          |                   |              |                           |          |        |       |         |        | V   | -    |
|           |                |              |       | ×1.            | • 8b      | . No            | ~      |               | Res 1    | Wind 1 | Sec 2            | Vited 2           | Ret 1        | Wind 3                    | Ret 4    | Wind 4 | Dec 5 | Wind    | 5 D.a  | 6   | Mond |
|           |                |              |       |                | 1         | 1.30            | ny At  | nin -         |          |        |                  |                   |              |                           | 10000.0  | and a  |       |         |        |     |      |
|           |                |              | H     |                | 2         | 10 Jer          | wy Ah  | in            |          |        |                  |                   |              |                           |          |        |       |         |        |     |      |
|           |                |              |       |                | 3         | 6 Je            | my Alt | ân            |          |        |                  |                   |              |                           |          |        |       |         |        |     |      |
|           |                |              |       |                | 4         | 9 Je            | my Al  | Nin.          |          |        |                  |                   |              |                           |          |        |       |         |        |     |      |
|           |                |              |       |                | 5         | 5 Jer           | wy AN  | in            |          |        |                  |                   |              |                           |          |        |       |         |        |     |      |
|           |                |              | Dib:  | 1              | 5         | s Jenn          | y A    | hlin          |          |        |                  | Ange vind         | Ange /       | Muse                      | 1        |        | t     |         |        | 2   | -    |

#### Bekräfta resultaten

När alla resultat är ifyllda klickar ni på "Bekräfta heat", ni får då upp en ruta som frågar om ni vill stänga grenen för ytterligare ändringar och ni klickar då "Yes".

Sekretariatet ser då att grenen är avslutad och får in alla resultaten. Färgen i överkant blir grön vilket betyder att den är stängd för inmatning. Observera att man efter detta val inte kan göra några ändringar från resultatinmatningsprogrammet utan att sekretariatet "låser upp" grenen genom att ändra statusen.

| P12 lang  | od Porsok 1<br>Bel | irafta<br>eat finaipo | a<br>ol - a | Andra<br>andra | Copru<br>snabbredg | ering   | Diój deltagare<br>son är klara | Rens<br>tavia ( | a Deltagare      | Linjal       | Startista<br>(F8) | Resultation<br>Green (F9) | ta Result<br>Grupp | atista Pris<br>(F10) | utdeining<br>(F11) | Lopps<br>(P12) | ()<br>Instalmout |        |
|-----------|--------------------|-----------------------|-------------|----------------|--------------------|---------|--------------------------------|-----------------|------------------|--------------|-------------------|---------------------------|--------------------|----------------------|--------------------|----------------|------------------|--------|
| ielect ty | pe of events:      |                       | 13          | P14 langd      | Forsók X           | 79 F12  | kula Försök                    | ¥ 77F           | 12 trestep Fors  | k X          | 48 F 13 hajd      | Pánsak X                  | 56 F 13 1          | ingd Porsök          | × .84              | F12 langd P    | Forsok ×         |        |
| Running   | High jump, Pois    | e vauit, *            |             |                |                    | Grup    | ppny + Gnup                    | phamn           |                  |              | Starttid          |                           |                    |                      |                    | Status         |                  |        |
| Start     | Event              | Round                 |             |                |                    |         | 4                              |                 |                  |              | 01-00-00          |                           |                    |                      | 1.3                | Cela           | aftad            |        |
| 00:00     | P14stav            | Forsok                |             | Sor            | t : :•):           | Bb N    | (amr)                          | Podd            | Klubb            | 1            | Resultat          | P                         | Heat               | PLTot: Q             | - DNS              | i Note         | PV               | Klar   |
| 00:00     | P14kula            | Porsok.               |             | •              | 1                  | 1.2     | lenny Ahlin                    |                 | Vasby IX         | 1            | 6.05              |                           | 1                  | 1                    |                    |                |                  |        |
| 00:00     | F13 bojd           | Forsok                |             |                | 2                  | 5 3     | enny Ahlin                     |                 | Angereds 1       | 5            | 5.42              |                           | 3                  | 3                    |                    |                |                  |        |
| 0:00      | P14langd           | Forsok                |             |                | 3                  | 4.3     | enny Ahin                      |                 | Al orda SK       |              | 4.45              |                           | 7                  | 7                    | D                  |                |                  | 1      |
| 0:00      | Fiziangd           | Porsok.               |             |                | 4                  | 9.3     | Sting                          | omgånger        | 1                |              |                   |                           | 6                  | 6                    |                    |                |                  | ×      |
| 0:00      | Filling            | Forsok                |             |                | 5                  | 8.3     | erro ziah                      | ant incoder i   | analasan Fito    | die Sermania | abortinate."      |                           | 2                  | 2                    | 0                  |                |                  |        |
| 0:00      | F12 tresteo        | Försök                |             |                | 4                  |         | wit d.                         | stanga gre      | nen för ytterlig | sre andrin   | gar?              |                           | -                  |                      |                    |                |                  |        |
| 13:32     | P14-80m            | Final                 | 5           | iort • 8       | lb Name            |         |                                |                 | -                | No           |                   | Wind 3                    | Res 4              | Wind 4               | Res 5              | Wind 5         | Res 6            | Wind 6 |
|           |                    |                       |             | 1              | 1 Jenn             | y Abin  |                                |                 |                  | 194          |                   |                           |                    |                      |                    |                |                  |        |
|           |                    |                       |             | 2              | 5 Jenn             | y Ahlin | 4                              | 54              | 5.42             |              | X                 |                           |                    |                      |                    |                |                  |        |
|           |                    |                       |             | 3              | 4 Jenn             | y Ahlin | 4                              | .85             | x                |              | 4.09              |                           |                    |                      |                    |                |                  |        |
|           |                    |                       |             | 4              | 9 Jenn             | y Ahin  | x                              |                 | 4.52             |              | 4.89              |                           |                    |                      |                    |                |                  |        |
|           |                    |                       |             | 5              | a Jenn             | y Ahin  | +                              |                 | 5.65             |              | 5.42              |                           |                    |                      |                    |                |                  |        |
|           |                    |                       |             | 6              | 7 Jenn             | y Ahlen | 5                              | .12             | 3.52             |              | 5.03              |                           |                    |                      |                    |                |                  |        |
|           |                    |                       |             | 7              | 3 Jenn             | y Ahlm  | 3                              | .50             | x                |              | 4.65              |                           |                    |                      |                    |                |                  |        |
|           |                    |                       |             | в              | 10 Jenn            | y Ahlm  | 4                              | .29             | х                |              | x                 |                           |                    |                      |                    |                |                  |        |
|           |                    |                       | ah:         | 1              | Jenny              | Ahl     | in                             |                 |                  | inge vind    | Angen             | esuitat                   |                    |                      | *                  | 100            | 1 ma             | 1      |
|           |                    |                       |             | -              | Vasby IX           |         |                                |                 |                  |              | 4.5               | 0                         |                    |                      | -                  |                | X                | 5      |
| Updati    | e events           | Auto update           | Rank        | ° T            |                    |         |                                |                 |                  |              | Folse a b         | ekräfta                   | - Contraction      | (F7) 53 m            | - (EV)             | Units (EE)     | antes .          | Jame 0 |
| Only      | todays events      |                       | -           |                |                    | _       |                                |                 | _                | _            | Come # 0          | CH GINE                   | nerano             | A wh sea on          | # (F.M. 1          | entra (r. 5)   | Andra            | ALC: 1 |

## Ingen final – alla får fyra hopp

Ska ni inte ha någon final utan alla får fyra hopp fyller ni i resultaten som vanligt och då ni fyllt i fyra resultat på alla klickar ni på "Bekräfta heat". Ni får då upp en fråga om ni vill stänga grenen för ytterligare ändringar och klickar då "Yes".

Sekretariatet ser då att grenen är avslutad och får in alla resultaten. Färgen i överkant blir grön vilket betyder att den är stängd för inmatning. Observera att man efter detta val inte kan göra några ändringar från resultatinmatningsprogrammet utan att sekretariatet "låser upp" grenen genom att ändra statusen.

| F12 lang  | d Forsök 1<br>Bei | rafta<br>eat finaipo | - o  | Andra<br>rdning • | Oppna<br>snabbredige | ring  | Did) deltagare<br>son är klara | Rensa<br>tavla (F6 | Deltapare<br>(F7)                 | Linjai  | Startista<br>(F8)   | Resultatist<br>Gren (F9) | a Result<br>Grupp | stista Pris<br>(F10) | utdeining<br>(F11) | Logge<br>(° 12) | ()<br>Instalrença |        |        |
|-----------|-------------------|----------------------|------|-------------------|----------------------|-------|--------------------------------|--------------------|-----------------------------------|---------|---------------------|--------------------------|-------------------|----------------------|--------------------|-----------------|-------------------|--------|--------|
| Select by | se of events:     |                      | Heat | and in section    | and a                | -     | the da Ridewille               | 4                  | Provide a William St.             |         | Res                 | Austa Y                  |                   |                      |                    | *               | thready w         | 4      | _      |
| Running   | High sump. Pole   | va.t                 |      | - artille gar     | 1904 A               | Grup  | ponr + Grups                   | mamn               | cesses rorso                      | -       | Starttid            | 01904 A                  | 201111            | rigo rorson          | A                  | Status          | 0.00              |        | -      |
| Charl     | Event             | Rand                 |      |                   |                      |       | 1                              |                    |                                   |         | 01-00-00            |                          |                   |                      |                    | feis            | aftad             |        |        |
| 00:00     | P14stev           | Forsex               |      | Sort              | •                    | BD N  | (amr)                          | Podd               | Klubb                             |         | Repultat            | Pl.                      | Heat              | PLTot Q              | - DNS              | Note            | PV                | rtlar  | -      |
| 00:00     | P14kula           | Porstik              |      |                   | 1                    | 1 2   | enny Ahlin                     |                    | Vasby IX                          |         | 6.05                |                          | 1                 | 1                    | 0                  |                 |                   |        |        |
| 00:00     | F13 bojd          | Forsok               |      |                   | 2                    | 5.3   | enny Ahlin                     |                    | Angereds 15                       |         | 5.42                |                          | 3                 | 3                    |                    |                 |                   | -      | 1      |
| 00:00     | P14 langd         | Försök               |      |                   | 3                    | 4.3   | enny áhin                      |                    | Al and a St                       |         | 4.45                |                          | 7                 | 7                    | 17                 |                 |                   | 1      |        |
| 00:00     | F12 langd         | Forsok.              |      |                   |                      | 6.1   | Sting                          | mgången            |                                   |         |                     | -                        |                   |                      | 1                  |                 |                   | 1      |        |
| 00:00     | F12kula           | Forsok               |      | -                 |                      |       |                                |                    |                                   |         |                     | 1                        |                   |                      |                    |                 |                   | 11     |        |
| 00:00     | F13 langs         | Forsok               |      |                   |                      |       | vil du                         | stanga grene       | ngangen rorso<br>n för ytterligar | e andre | oecantade.<br>Igar? | -                        | 2 2               |                      |                    |                 |                   |        |        |
| 13:32     | P1480m            | Final                |      | vt . 80           | Name                 |       |                                |                    | -                                 |         |                     | Wind 3                   | Res 4             | Wind 4               | Res 5              | Wind S          | Res 6             | Wind & |        |
| an early  |                   | 1.0.0                |      | 1                 | 1 Jenny              | Able  | -                              | Tes                |                                   | 780     |                     |                          |                   |                      |                    |                 |                   |        |        |
|           |                   |                      |      | 2                 | 5 Jenny              | Ahln  | 4.                             | 54                 | 5.42                              |         | 1x                  |                          |                   |                      |                    |                 |                   |        | 1      |
|           |                   |                      |      | 3                 | 4 Jenny              | Ahlin | 4.                             | 15                 | x                                 |         | 4.09                |                          |                   |                      |                    |                 |                   |        |        |
|           |                   |                      |      | 4                 | 9 Jenny              | Ahin  | x                              |                    | 4.52                              |         | 4.89                |                          |                   |                      |                    |                 |                   |        |        |
|           |                   |                      |      | 5                 | a Jenny              | Ahin  | +                              |                    | 5.65                              |         | 5.42                |                          |                   |                      |                    |                 |                   |        |        |
|           |                   |                      |      | 6                 | 7 Jenny              | Ahin  | 5.                             | 12                 | 3.52                              |         | 5.03                |                          |                   |                      |                    |                 |                   |        |        |
|           |                   |                      |      | 7                 | 3 Jenny              | Ahin  | 3.5                            | 50                 | x                                 |         | 4.65                |                          |                   |                      |                    |                 |                   |        |        |
|           |                   |                      |      | в                 | 10 Jenny             | Ahlm  | 4.                             | 29                 | x                                 |         | x                   |                          |                   |                      |                    |                 |                   |        |        |
|           |                   |                      | ab:  | 1                 | Jenny                | Ahl   | in                             |                    | An                                | ge vind | Angeire             | suitat                   | +                 |                      | *                  |                 | 1 De              | 1      |        |
| Tintan    | and it            | Auto undata          | Rank | 1                 | Vásby JK             |       |                                |                    |                                   |         | 4.5                 | 0                        | 100               | 45                   | 3                  | $\odot$         | 1                 | 9      | 2      |
| - COOSO   | Cenerica (A)      | AUG ODDE             |      | -                 |                      |       |                                |                    |                                   |         | Enter = be          | szafta d                 | vertramp          | F2) 5th ov           | er (F3) 1          | inita (FS)      | Andra             | Anon   | . (54) |